# Butlletí Setmanal Inventari d'estupefaents

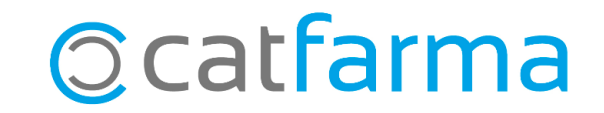

**Nixfarma** permet gestionar de manera senzilla els inventaris dels articles de la farmàcia, ja sigui per obtenir un llistat complet de l'estoc o filtrant només determinat tipus d'articles.

Per exemple, podem generar un inventari específic dels articles estupefaents de la farmàcia per revisarne l'estoc i assegurar-ne un control adequat.

En aquest butlletí veurem com fer un inventari dels articles d'estupefaents que tenim disponibles a la farmàcia i llistar-los per revisar-ne l'estoc.

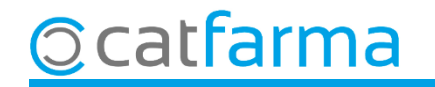

#### Accedim al menú Magatzem → Inventari:

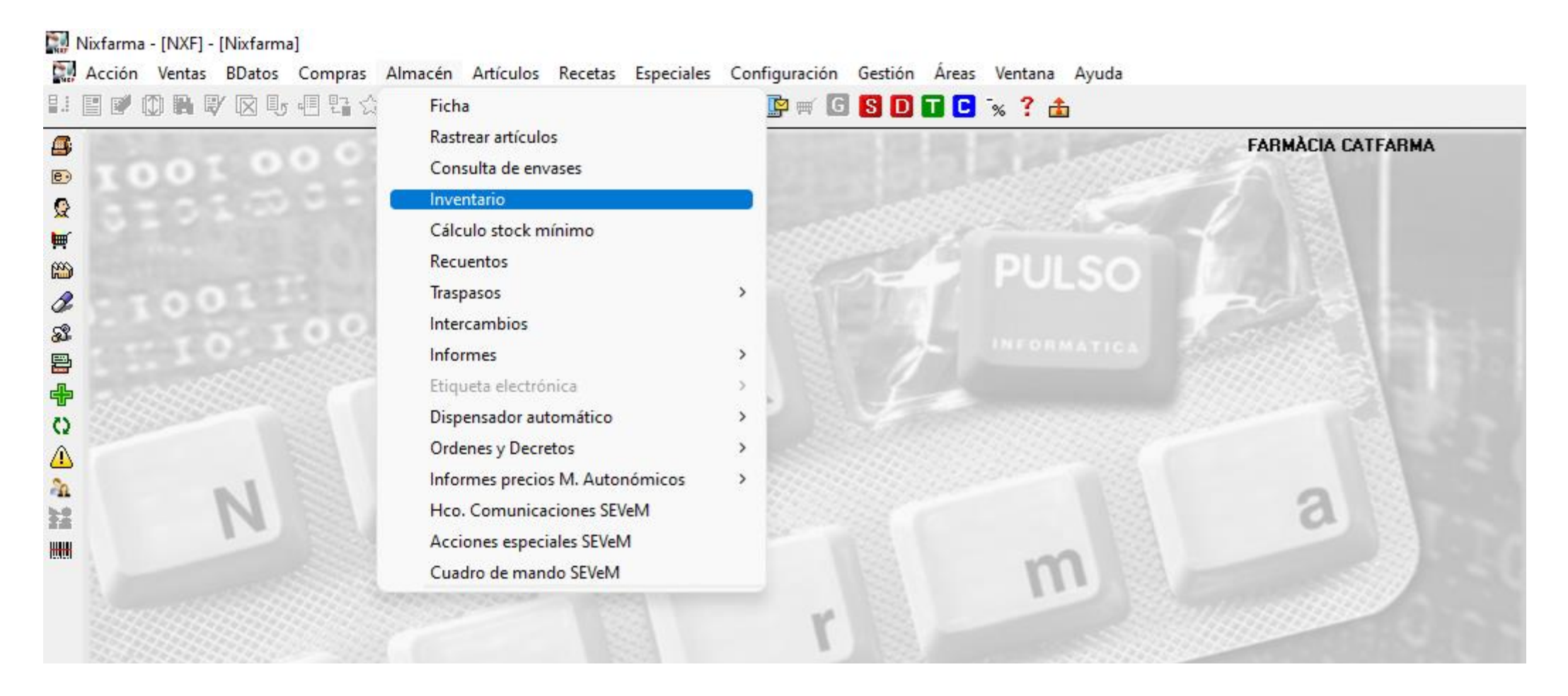

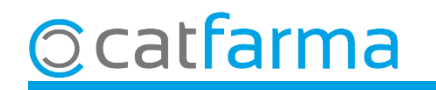

Primer se'ns obre la finestra de **Criteris de selecció** on, clicant a **Selecció**, ens mostrarà la finestra de **Selecció** ampliada d'articles.

|                                                                                                    | Selección ampliada de artículos                                                                                                    | × |
|----------------------------------------------------------------------------------------------------|----------------------------------------------------------------------------------------------------|---|
| Criterios de selección         Título de la consulta:         Selección         Artículos         Artículos         Fecha de inventario*         12/2024         Stock a fecha de mustario         Agrupado por         Precio a aplicar                                                                                                    | Selección ampliada de artículos     Título de la consulta:     Datos generales     Agrupaciones homogéneas     Características del producto     Ata en almacén                                                                                                    |   |
| Sin agrupar       Precio medio ponderado de compra <ul> <li>Precio de Compra</li> <li>Precio de Compra</li> <li>Precio de</li></ul> | Ita al rú       Familia         Subfamilia       En caducidad         Grupo terapéutico       En caducidad         GT VMP       Categoría         GT VMP       Indiquem que volem cercar només         Laboratorio       Forma farma.         Precio a       Principio activo         Precio a       Principio activo         S a aplic       S ( ∩ No · Togos Fecha |   |
| Aguda                                                                                                    | Ayuda <u>Aceptar</u> <u>Cancelar</u>                                                                                                    |   |

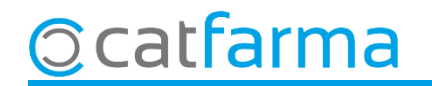

Ara, a la finestra de Selecció ampliada d'articles, accedim a la carpeta de Característiques del producte.

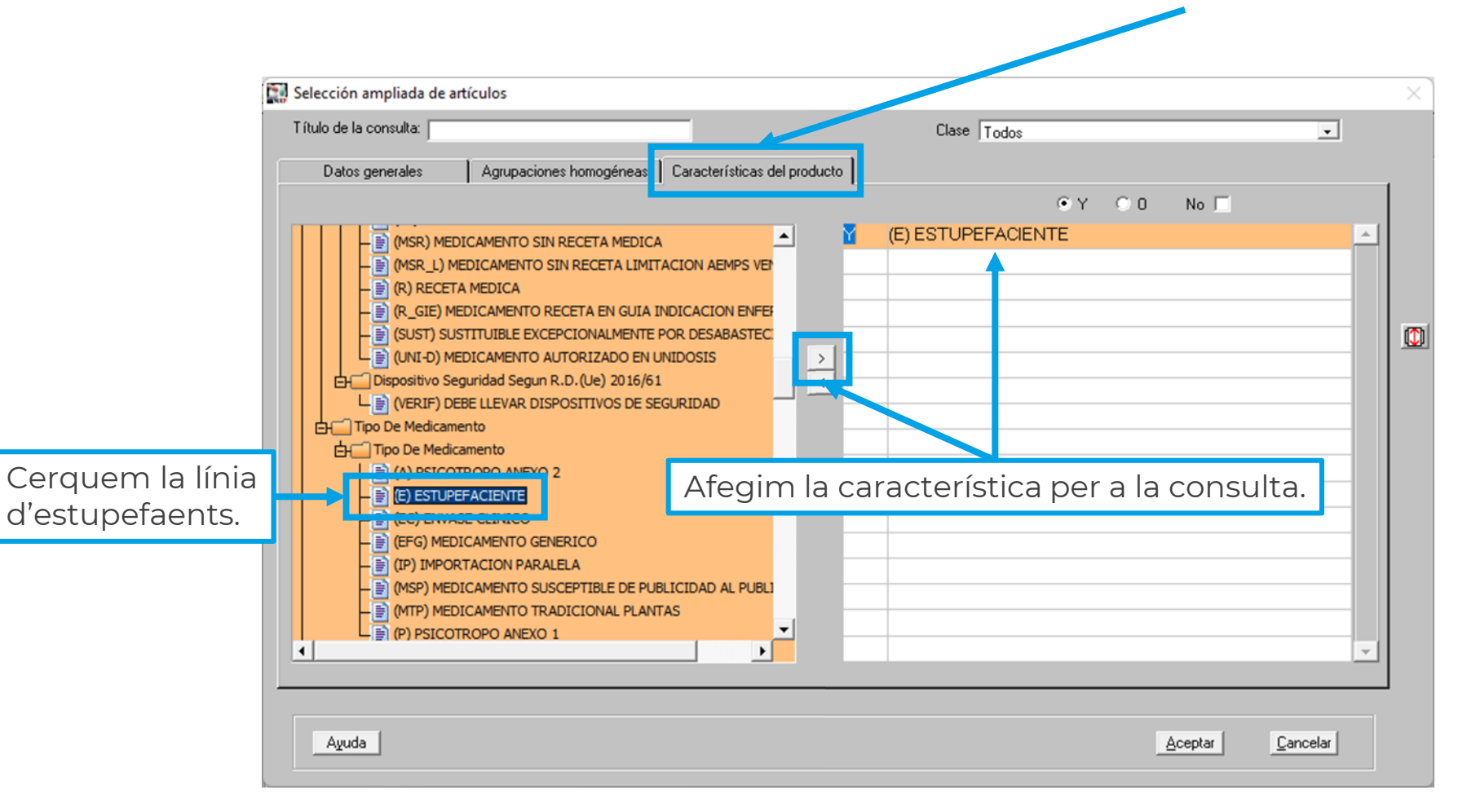

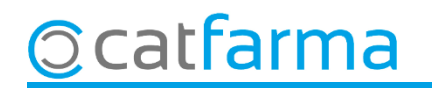

En acceptar hem tornat a la finestra de Criteris de selecció, on tenim seleccionats els estupefaents amb estoc.

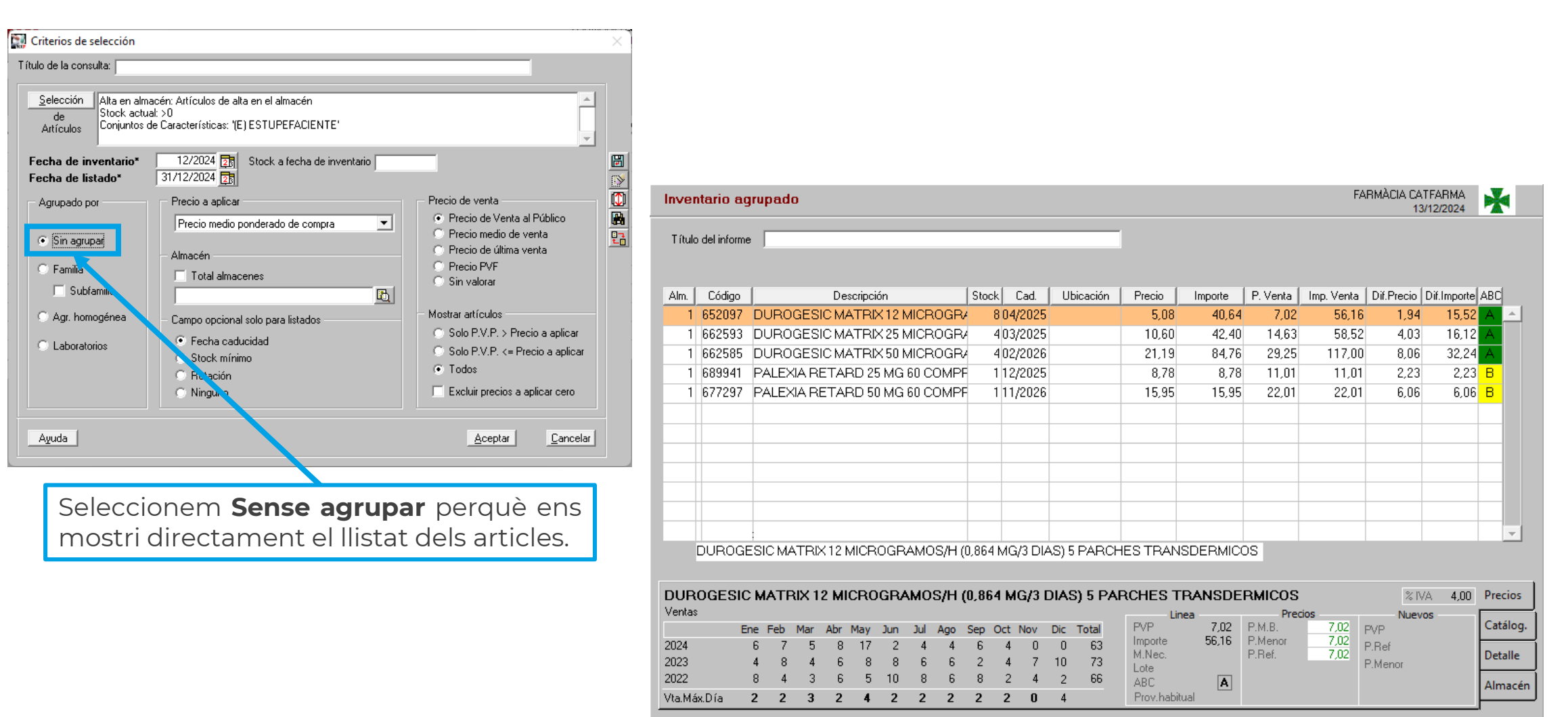

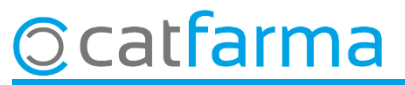

## Bon Treball Sempre al teu servei

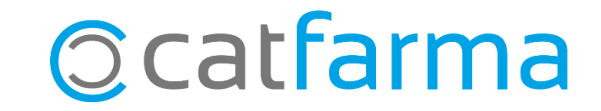